別紙1

令和3年1月

保護者様

神戸市教育委員会

保護者と学校園との新たな連絡ツール『すぐーる』の導入と登録について

神戸市立学校園に就学するお子様(在校生及び入学予定含む)の保護者の皆さんと、学校園及び 教育委員会との連絡に使用する新たな連絡ツール(アプリの名称:『すぐーる』)を導入します。

これまで学校園ごとに運用していた連絡網(『ミマモルメ』、『きずなネット』など)に代わり、全 ての学校園が同じ連絡ツールを利用します。

重要な連絡を確実にお届けするためにも、保護者の皆様全員のご登録を目指しております。主旨 をご理解いただき、令和3年4月の運用開始までにご登録いただきますようお願いいたします。

#### 連絡ツールの機能について

#### 1. メッセージ受信機能

専用アプリ『すぐーる』で、学校園や教育委員会からの一斉メッセージを受信できます。 登下校・授業時間帯の気象警報発表時の連絡など、緊急のメッセージをお伝えするほか、今後、 「学校だより」「行事案内」等のお知らせを添付してお送りすることにより、ペーパーレス化を 推進します。

※アプリを利用できない場合、電子メールでも受信できます(別紙「登録の手順」の裏面下部を参照)。 ※学校園に対して返信する機能はありません。

#### 2. 遅刻·欠席連絡機能

電話や連絡帳を使わず、専用アプリ『すぐーる』で遅刻・欠席連絡ができます。

- ※前日でも連絡できますが、学校園では原則として、当日の8時15分以降に、当日分の欠席連絡を 確認します。また、学校園からの返信機能はありませんので、ご注意ください。
- ※アプリでの連絡は、原則として当日の8時までにお願いします。当日の8時以降に連絡する場合や、 緊急の用件は連絡帳や電話等、従来と同様にご連絡してください。

※遅刻・欠席以外の連絡(早退や体育の見学等)は、従来通り連絡帳や電話等による連絡をお願いします。

#### 3. アンケート機能

専用アプリ『すぐーる』で、学校園からのアンケートに回答できます。

## 運用開始時期について

令和3年4月から運用を開始します。(一部の学校園では、4月以前に試運用を開始します。)

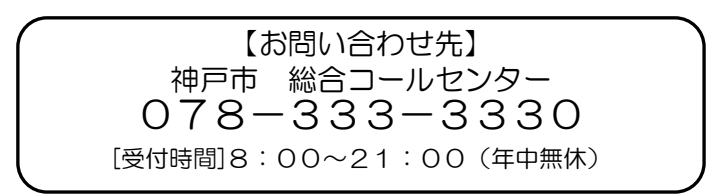

# すぐーる 〇〇学校保護者連絡 登録の手順

1. アプリのダウンロード(※アプリ画面は iOS 版になりますが、Android 版でも手順は同様です。)

右記の QR コードを読み取るか、iOS⇒App Store または Android⇒ Google Play Store で『すぐーる』と検索し、アプリをダウンロードします。 ※すでにダウンロードしている方は、手順2へ進んでください。

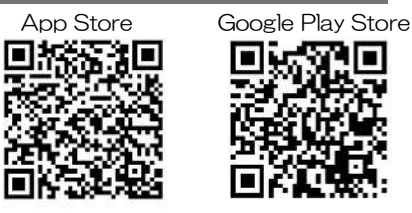

## 2. アプリをスタート

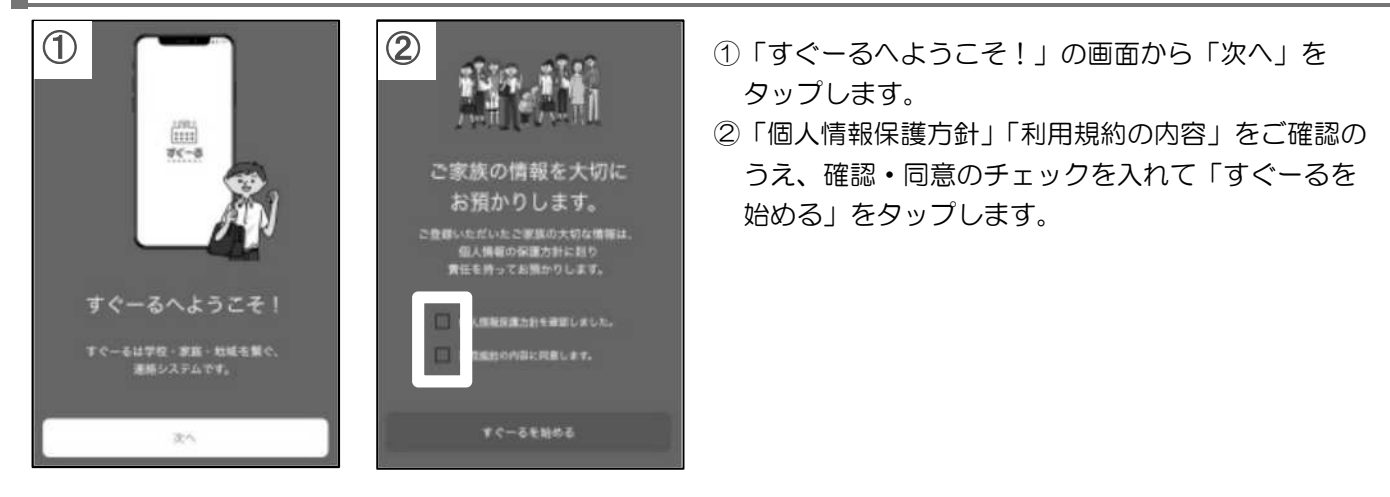

### 3. 新規利用登録

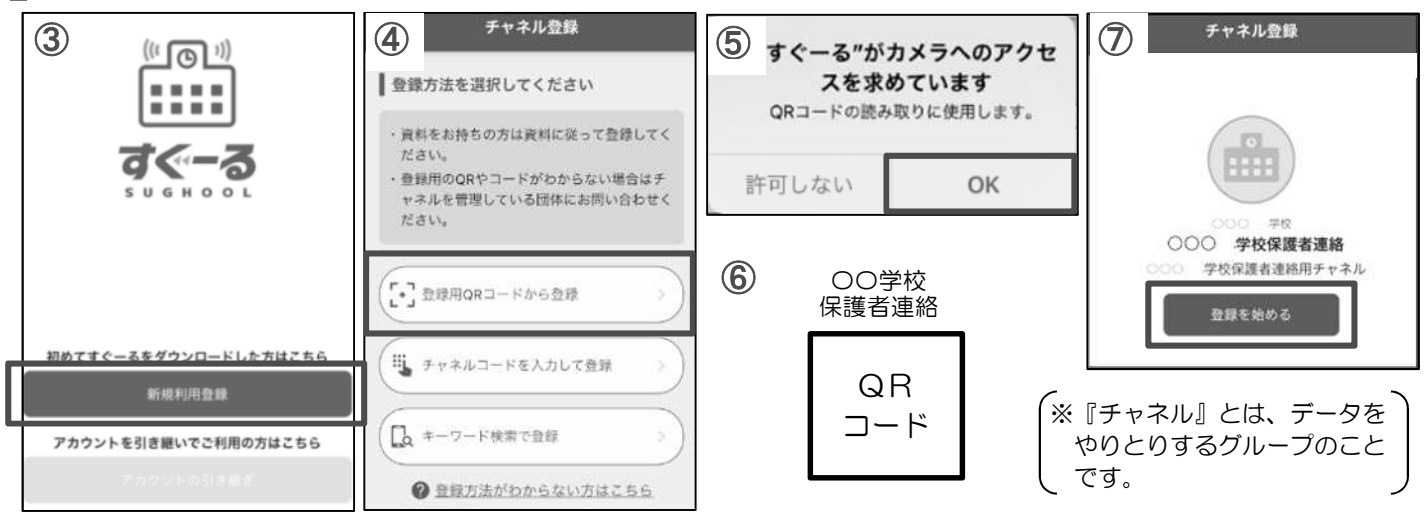

③「新規利用登録」をタップし、表示される画面の「次へ」を選択し、④「登録用 QR コードから登録」をタップ します。この時、⑤カメラ機能へのアクセス許可をお願いします。

⑥上記のQRコードを読み取り、⑦連絡網を確認し「登録を始める」をタップします。

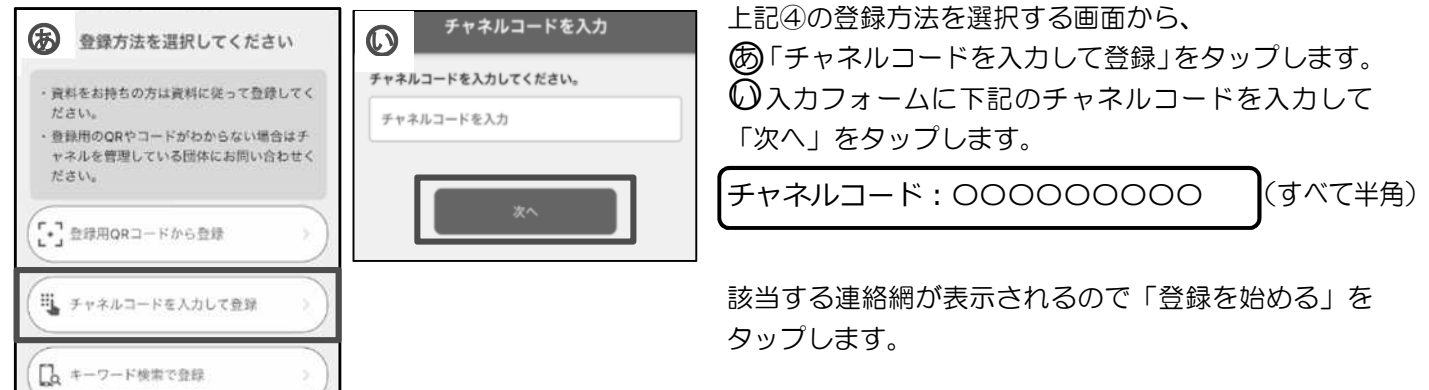

## 4. 子どもの登録

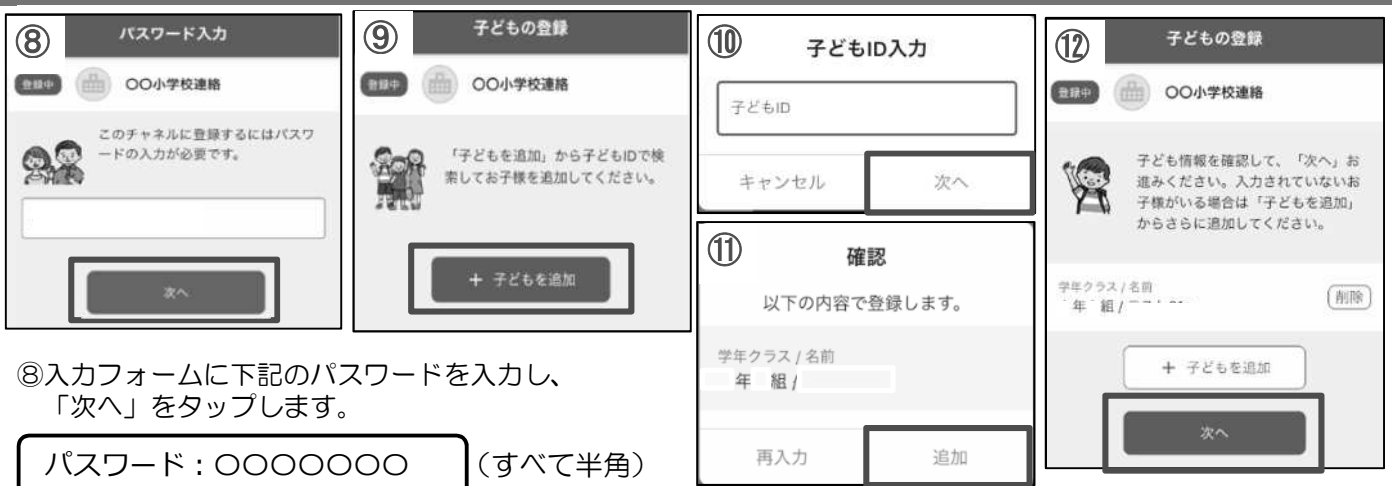

⑨「+子どもを追加」をタップします。

10別紙「子ども | D通知書」に記載の子ども ID を入力し、「次へ」をタップします。 (1) 画面下部にお子様の名前と学年・クラスが表示されますので「追加」をタップします。

「次へ」をタップします。

#### 5. 利用者情報入力

| 利用者情報入力           (13)           (14)           (14)           (14)           (14)           (14)           (14)           (14)           (14)           (14)           (14)           (14)           (14)           (14)           (14)           (14)           (14)           (14)           (14)           (14)           (14)           (14)           (14)           (14)           (14)           (14)           (14)           (14)           (14)           (14)           (14)           (14)           (14)           (14)           (14)           (14)           (14)           (14)           (14)           (14)           (14)           (14)           (14)           (14)           (14)           (14)           (14)           (14)           (14) | 続柄 選択項目<br>(()つづきがら)                           | 利用者情報確認           \$\$\$\$#\$           \$\$\$\$\$\$\$\$\$\$\$\$\$\$\$\$\$\$\$\$\$\$\$\$\$\$\$\$\$\$\$\$\$\$\$\$ | <ul> <li>③利用者(保護者)情報を</li> <li>入力または選択し「次へ」</li> <li>たタップレます</li> </ul> |
|----------------------------------------------------------------------------------------------------|------------------------------------------------|----------------------------------------------------------------------------------------------------|-------------------------------------------------------------------------|
| 利用者(この端末の使用者)情報を         入力してください。         名前(なまえ)                                                                                                    | 父(ちち)<br>母(はは)<br>祖父(そふ)<br>祖母(そぼ)<br>その他(そのた) | 以下の内容で登録します。入力され<br>た情報に同違いがなければ「登録」<br>を押してください。<br>子ども情報 修正<br>学早クラス/名詞<br>を 94、                               | 299900ます。<br>1000000000000000000000000000000000000                      |
| <b>統柄(つづきがら)</b><br>続柄(つづきがら)                                                                                                    |                                                | + 電/<br>利用者情報<br>名前(なまえ)<br>神戸 花子                                                                                |                                                                         |
|                                                                                                    |                                                | 税柄(つづさがら)<br>母(はは)<br>登録                                                                                         | ※2人目の保護者が登録する<br>際は、お手数ですが、<br>手順1からお願いします。                             |

## 6. 豆球元」

以上で登録は完了になります。引き続き、専用アプリ『すぐーる』をご利用ください。

【アプリではなく、学校園からの連絡を電子メールで受け取りたい方】

電子メールで受け取る場合、遅刻・欠席連絡を利用できない等、機能が限定されます。 全ての機能をご利用になる場合は、アプリからの登録をお願いいたします。

右記のQRコードを読み取り、空メールをご送信ください。 カメラを使用しない方は、下記のアドレスに空メールをご送信ください。

空メール送信アドレス: 00000000@sughool.jp

(すべて半角)

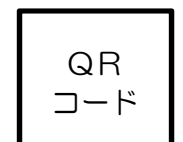

メールアドレス読み取り

自動返信メールが送られるので、内容にしたがって登録を進めます。 ※電子メールは『kobe@sughool.jp』で届きますので、迷惑メールの解除設定をお願いします。

【登録に関するお問い合わせ先】 すぐーるヘルプデスク 0570-783-773 平日の9時から17時まで(土・日・祝日、年末年始を除く)

別紙3

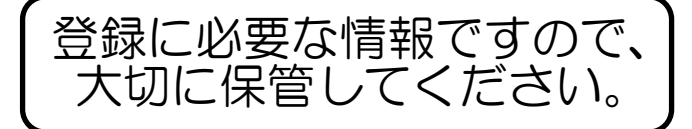

## すぐーる OO学校 子どもID通知書

子どもIDは新たな連絡ツール(専用アプリ『すぐーる』)に登録する際に 使用します。

| 名前            |  |
|---------------|--|
| 学年・組・<br>出席番号 |  |
| 子ども旧          |  |

※令和3年4月に向けた登録作業用ですが、令和3年度の組などはまだ決まっていないため、 現在(令和2年度)の学年・組・出席番号を記載しています。

(新入学の児童生徒の学年・組・出席番号は、仮の番号となっていますが、入学式以降に 自動的に更新されます。)

※一度登録すると、卒業又は転校するまで専用アプリ『すぐーる』を利用できます。 (学年・組・出席番号は年1回、自動的に更新されますので、学年・組が変わるごとに 新たに登録する必要はありません。)

< I Dやパスワードを入力する際は、似ている文字にご注意ください>

Ⅰ(英大文字アイ) Ⅰ(英小文字エル) 1(数字イチ)

0(英大文字オー) 0(数字ゼロ)